## Смена пароля пользователя

# Путь в системе

- 1. Заходим в Систему от имени администратора (Ваш личный логин)
- 2.В МО, где работает пользователь
- 3.Администратор→Пользователи\Роли пользователей

#### 4. Открываем фильтр и вводим логин или ФИО пользователя

| Регистратура Рабочие места               | Аптека Учет Бланки Отчеты Аналитика             | овари Настройки Администратор Система Внешние системы Выход           | 🖂 📀 Обновить |  |  |
|------------------------------------------|-------------------------------------------------|-----------------------------------------------------------------------|--------------|--|--|
| 🖀 Каталоги                               | 🛛 🔻 🛂 Показать фильтр 🍸 Найти 🊡 Очистить фильтр | 🖀 Пользователи системы 🔋 🖗 Сорить фильтр                              |              |  |  |
| Каталоги                                 | 🖗 🔌                                             | AEP0411 Bce                                                           |              |  |  |
| <ul> <li>Пользователи системы</li> </ul> |                                                 | 2/ Иня пользователя 🚱 ФИО Имаксинальное число соединений Заблокирован | Роли         |  |  |
|                                          |                                                 | АЕРО411 Абанеева Елена Петровна Неограниченный доступ                 | Показать     |  |  |
|                                          |                                                 |                                                                       |              |  |  |
|                                          |                                                 |                                                                       |              |  |  |
|                                          |                                                 |                                                                       |              |  |  |
|                                          |                                                 |                                                                       |              |  |  |
|                                          |                                                 |                                                                       |              |  |  |
|                                          |                                                 |                                                                       |              |  |  |
|                                          |                                                 |                                                                       |              |  |  |
|                                          |                                                 |                                                                       |              |  |  |
|                                          |                                                 |                                                                       |              |  |  |
|                                          |                                                 |                                                                       |              |  |  |
|                                          |                                                 |                                                                       |              |  |  |
|                                          |                                                 |                                                                       |              |  |  |
|                                          |                                                 |                                                                       |              |  |  |
|                                          |                                                 |                                                                       |              |  |  |
|                                          |                                                 |                                                                       |              |  |  |
|                                          |                                                 |                                                                       |              |  |  |
|                                          |                                                 |                                                                       |              |  |  |
|                                          |                                                 |                                                                       |              |  |  |
|                                          |                                                 |                                                                       |              |  |  |
|                                          |                                                 |                                                                       |              |  |  |
|                                          |                                                 |                                                                       |              |  |  |
|                                          |                                                 |                                                                       |              |  |  |
|                                          |                                                 |                                                                       |              |  |  |
|                                          |                                                 |                                                                       |              |  |  |
|                                          |                                                 |                                                                       |              |  |  |
|                                          |                                                 |                                                                       |              |  |  |

# 5.ПКМ→Редактировать

| Регистратура Рабочие места Алтека Учет Бланки Отчеты Аналитика | Словари Настройки Администратор Система Внешние системы Выход                                                                                                    | 🖂 😁 Обновить                                                                           |
|----------------------------------------------------------------|----------------------------------------------------------------------------------------------------|----------------------------------------------------------------------------------------|
| Каталоги Каталоги Каталоги В Пользователи системи              | Instance       Image: Construction of the construction of the cons | Орите филатр         № Найти         № Очестите филатр           Роли         Показать |

# 6.Вводим временный пароль 123

7. Ставим галочку "Смена пароля при первом входе в систему"

| Репистратура Рабочие места Алтена Учет. Бланки. Отчети Аналитика. Словари Настройки. Администратор Система. Внешние системы. Выход. |                                                       |                                                                                                    |                                                                                    |                            |                  |  |  |  |  |  |  |
|----------------------------------------------------------------------------------------------------|-------------------------------------------------------|----------------------------------------------------------------------------------------------------|------------------------------------------------------------------------------------|----------------------------|------------------|--|--|--|--|--|--|
| 📴 Каталоги 📴 Показать фильтр 🍸 Найти 🗽 Очистить фильтр<br>Каталоги                                                                  | Пользователи систе                                    | мы                                                                                                    | 🕅 🖗 Προφυνω 👼 🔂 Οκρωτω φυνωτρ                                                      | Т Найти Те Очистить фильтр |                  |  |  |  |  |  |  |
| I di Nonisobareni cicrema                                                                                                    | <ul> <li>Имя пользователя</li> <li>АЕР0411</li> </ul> | а <sup>1</sup> ) ФИО<br>Абанеева Елена Петровн                                                                                                 | Максинальное число соединений Заблокирован<br>а Неограниченный доступ              |                            | Роли<br>Показать |  |  |  |  |  |  |
|                                                                                                    | Roneso<br>Magno<br>123<br>⊡Cree<br>□/Inte             | аатель: Исправление<br>пьрователя: Полное из<br>11 Абачева<br>: Максинал<br>Нестрани<br>а пароля при первон входе в<br>грационный пользователь | КЛ ПОЛЬЗОВЯТЕЛЯ: КЛАНТРОВИ ВСЕ ОЗЛИЧЕНИИХ СЕЗИСОВ: Ченный доступ Систену ОК Отнена |                            |                  |  |  |  |  |  |  |
|                                                                                                    |                                                       |                                                                                                    |                                                                                    |                            |                  |  |  |  |  |  |  |

## 8.Нажимаем Ок

9.Далее при входе Система запросит ввести новый уникальный пароль с подтверждением.